### Manuel explicatif pour la consultation de ses participations et de son palmarès annuel

Comment consulter ses participations aux randonnées encodées via le système informatique code-barres, et l'évolution de son palmarès personnel annuel ? Comment consulter les palmarès par challenges au sein de la Fédération, l'évolution des palmarès (BàD, BCCB, Namuroises, ...) en cours d'année et sa position au sein de ceux-ci?

## Les Chapitres importants

- 1. Accès au site <u>www.velo-liberte.be</u>
- 2. Accéder aux statistiques et palmarès 2019
- 3. Atteindre votre espace membre
- 4. Accéder à ses statistiques de participation et à son palmarès annuel personnel
- 5. Connexion à l'espace membre
- 6. Accès à vos statistiques personnelles
- 7. Après avoir choisi l'onglet « Mon Palmarès », voici vos possibilités de consultation
- 8. Fichier « CSV » exploitable sur un tableur tel que Microsoft Excel
- 9. Que faire pour valoriser les randonnées effectuées hors calendrier non reprises par le système d'encodage code-barres ?
- 10. En conclusion

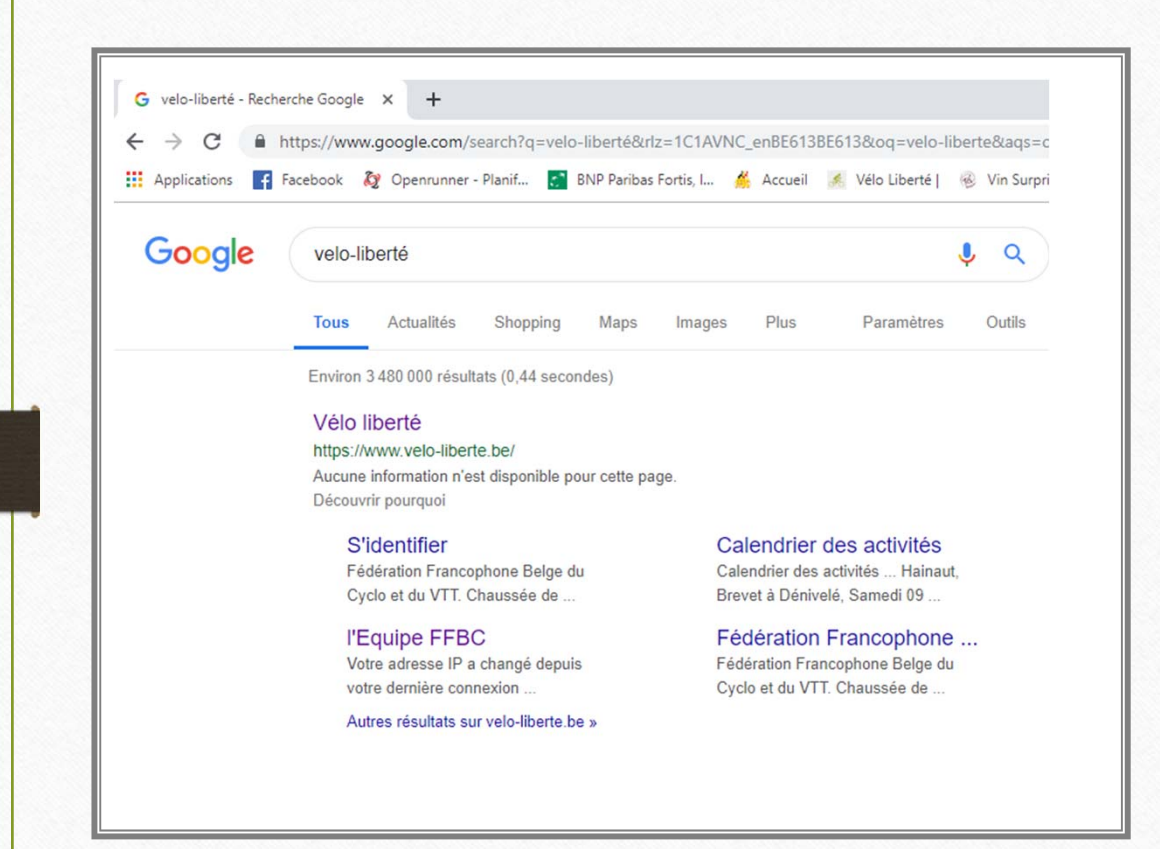

### Accès au site www.velo-liberte.be

 Dans le moteur de recherche saisissez le nom du site <u>www.velo-</u> <u>liberte.be</u>

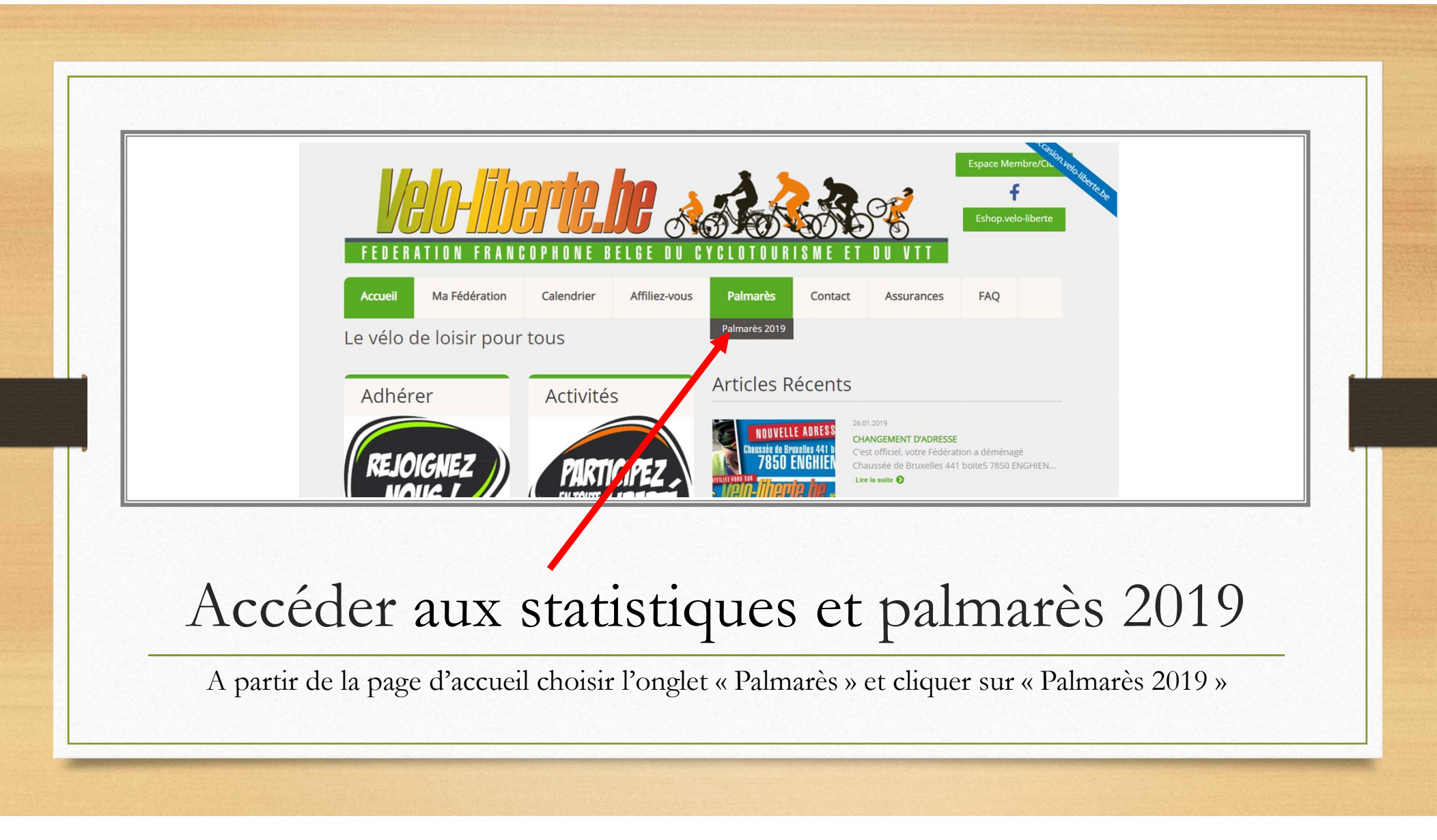

### Atteindre votre espace membre **\**

 Un clic pour accéder à votre espace membre du Palmarès.

# FEDERATION FRANCOPHONE BELGE DU CYCLOTOURI

| Accueil        | Ma Fédération | Calendrier | Affiliez-vous | Palmarès      |
|----------------|---------------|------------|---------------|---------------|
| Accueil   Palm | arès 2019     |            |               | Palmarès 2019 |

### Palmarès 2019

Afin de consulter votre palmarès de l'année en cours basé uniquement sur le barres" veuillez cliquer <u>ICI</u>

Ce palmarès reprend uniquement les randonnées du calendrier FFBC.

Les autres randonnées comptant pour les challenges FFBC seront ajoutées e que vous enverrez au secrétariat de la Fédération.

# Atteindre votre espace membre

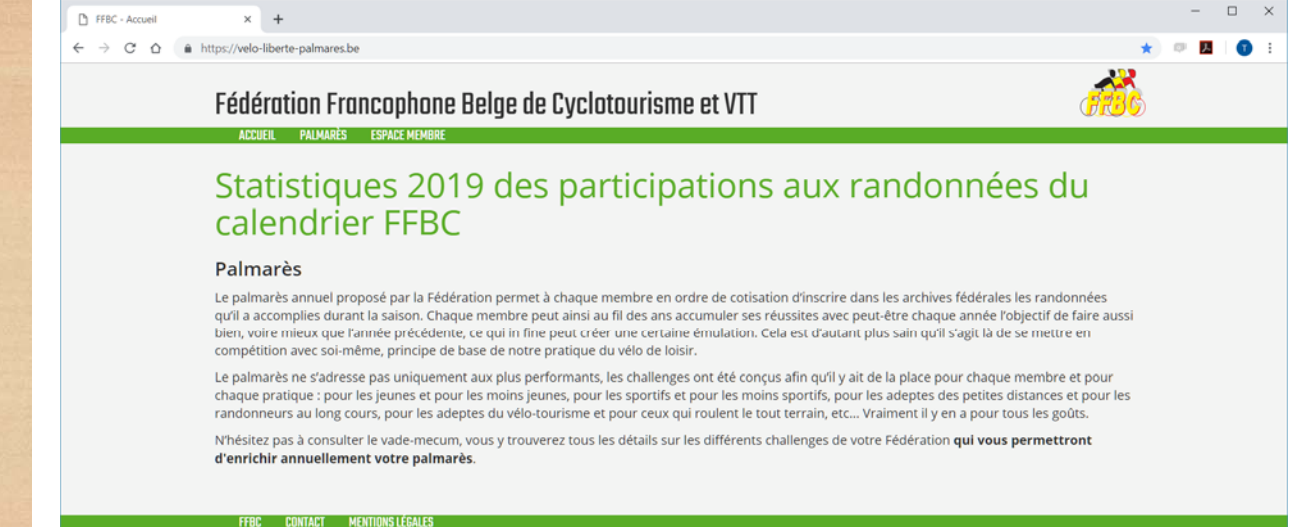

### Fédération Francophone Belge de Cyclotourisme et

#### ACCUEIL PALMARÈS ESPACE MEMBRE

## Statistiques 2019 des participation calendrier FFBC

#### Palmarès

Le palmarès annuel proposé par la Fédération permet à chaque membre et ordre de qu'il a accomplies durant la saison. Chaque membre peut ainsi au fil des ans accurau bien, voire mieux que l'année précédente, ce qui in fine peut créer une certaine émul compétition avec soi-même, principe de base de notre pratique du vélo de loisir.

Le palmarès ne s'adresse pas uniquement aux plus performants, les challenges ont é chaque pratique : pour les jeunes et pour les moins jeunes, pour les sportifs et pour randonneurs au long cours, pour les adeptes du vélo-tourisme et pour ceux qui roule

N'hésitez pas à consulter le vade-mecum, vous y trouverez tous les détails sur les difi d'enrichir annuellement votre palmarès. Accéder à ses statistiques de participation et à son palmarès annuel personnel

 Cliquez sur « espace membre » pour accéder à vos statistiques et votre palmarès personnel.

Attention l'onglet « palmarès » est le palmarès public qui reprend les participations de tous les affiliés pour les différents challenges au sein de la fédération.

## Connexion à l'espace membre

- Entrez les données de votre carte d'affiliation :
  - Votre numéro d'affiliation.
  - Votre mot de passe.

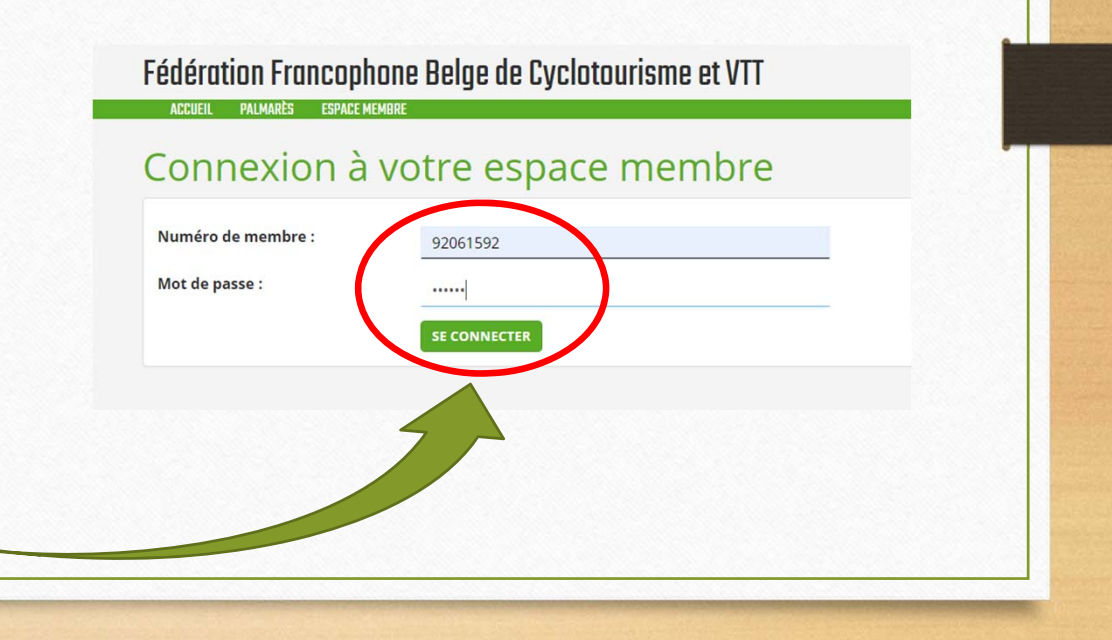

Accès à vos statistiques personnelles

- Après la connexion sur votre espace membre vous accédez à la page de vos statistiques et votre palmarès personnel annuel.
- Pour accéder à votre palmarès personnel, il faut cliquer sur l'onglet Mon Palmarès.
- Vous pouvez consulter le palmarès général des participations par challenges, afin de voir votre position au sein du challenge sélectionné.

| Francophone Bel | ge de Cyclotoui                                                                                    | risme et VTT                                                                                                    |                                                                                                    |                                                                                                    |
|-----------------|----------------------------------------------------------------------------------------------------|----------------------------------------------------------------------------------------------------|----------------------------------------------------------------------------------------------------|----------------------------------------------------------------------------------------------------|
| ques 2019       |                                                                                                    | Type de parcour<br>⊛ Tous  ◎                                                                                                    | s:<br>Route ©VTT ©Ma                                                                                                    | aichvenuc Jimun alan-Makte                                                                                                    |
| ns par province |                                                                                                    | Participations                                                                                                    | par challenge                                                                                                    |                                                                                                    |
| Participations  | Randonnées                                                                                         | Challenge                                                                                                    | Participations                                                                                                    | Randonnées                                                                                                    |
| 7               | 7                                                                                                  | Namuroise                                                                                                    | 4                                                                                                    | 4                                                                                                    |
|                 | Francophone Bel<br>Tiques MON PALMARES PAI<br>QUES 2019<br>Ins par province<br>Participations<br>7 | Francophone Belge de Cyclotour<br>TIQUES MON PALMARES PALMARES SE DÉCONNECTER<br>QUES 2019<br>Ins par province<br>Participations Randonnées<br>7 7 7 | Francophone Belge de Cyclotourisme et VTT         TIQUES       MON PALMARÈS       PALMARÈS       SE DÉCONNECTER         Gues 2019       Type de parcour       Type de parcour         TOUS       Tous       Tous         Ins par province       Participations       Participations         7       7       Namuroise | Francophone Belge de Cyclotourisme et VTT         TIQUES       MON PALMARÈS       PALMARÈS       SE DÉCONNECTER         JUES 2019       Type de parcours :<br>® Tous       Route       VTT       Ma         Image: Spar province       Participations par challenge       Participations       Participations       Participations         7       7       Namuroise       4 |

Accès à vos statistiques personnelles

- Vous avez la possibilité de sélectionner l'année pour laquelle vous souhaitez consulter vos statistiques de participations et votre palmarès personnel.
- Par défaut, l'année proposée est l'année en cours.

| Statistiq     | ues 2019                      |            | <b>-</b>                |                      |            |
|---------------|-------------------------------|------------|-------------------------|----------------------|------------|
|               |                               |            | Type de parcour<br>Tous | s:<br>Route ©VTT ©Ma | arche      |
| Année :       |                               |            |                         |                      |            |
| 2019          | *                             |            |                         |                      |            |
| Participation | s par provi <mark>l</mark> ce |            | Participations          | par challenge        |            |
| Province      | Participations                | Randonnées | Challenge               | Participations       | Randonnées |
| Namur         | 7                             | 7          | Namuroise               | 4                    | 4          |
|               |                               |            |                         |                      |            |
|               |                               |            |                         |                      |            |
|               |                               |            |                         |                      |            |
|               |                               |            |                         |                      |            |
|               |                               |            |                         |                      |            |
| Année :       |                               |            |                         |                      |            |
| 2019          |                               |            |                         |                      |            |
| 2018          |                               |            |                         |                      |            |
| 2019          |                               |            |                         |                      |            |
| 2019          |                               | Ce         |                         |                      |            |
|               |                               |            |                         |                      |            |

# Après avoir choisi l'onglet « Mon Palmarès », voici vos possibilités de consultation.

- Vous accédez à vos participations annuelles (celles encodées via le système d'inscriptions code-barres et transmises par les organisateurs seulement).
- Vous avez en direct le nombre total de randonnées effectuées, les kilomètres totaux théoriques parcourus et le dénivelé total théorique cumulé.
- Vous avez le détail des randonnées avec la possibilité de générer un fichier CSV destiné à une exploitation sur Excel ou autre tableur prenant en charge ce type de fichier.

| Nombre                                                                      | e randonnées: 7                                               |                                                                     |                              |                                                                      |
|-----------------------------------------------------------------------------|---------------------------------------------------------------|---------------------------------------------------------------------|------------------------------|----------------------------------------------------------------------|
| Nombre                                                                      | le randonnées: 7                                              |                                                                     |                              |                                                                      |
| • Dénivelé:<br>articipatic                                                  | <b>le kilomètres parcourus:</b> 350 km<br>949 m<br><b>INS</b> |                                                                     |                              |                                                                      |
|                                                                             |                                                               |                                                                     |                              |                                                                      |
| Afficher 10                                                                 | • éléments csv                                                |                                                                     | F                            | lechercher :                                                         |
| Afficher 10<br>Date                                                         | éléments     csv                                              | 1 Parcours                                                          | F<br>Challenges              | techercher :                                                         |
| Afficher 10<br>Date                                                         | éléments     csv     li Rapy mee     Souvenir Albert JACQUES  | Parcours<br>55                                                      | F Challenges                 | techercher :<br>Homologuée<br>Homologuée                             |
| Afficher <u>10</u><br><b>Date</b><br>2019/02/16<br>2019/02/17               |                                                               | Parcours     55     50                                              | F Challenges                 | techercher :<br>Homologuée<br>Homologuée                             |
| Afficher <u>10</u><br>Date<br>2019/02/16<br>2019/02/17<br>2019/02/23        |                                                               | It         Parcours           55         50           40         40 | F<br>Challenges<br>Namuroise | techercher :<br>Homologuée<br>Homologuée<br>Homologuée               |
| Afficher <u>10</u><br><b>Date</b><br>2019/02/16<br>2019/02/23<br>2019/02/24 |                                                               | Parcours           55           50           40           50        | F<br>Challenges<br>Namuroise | techercher :<br>Homologuée<br>Homologuée<br>Homologuée<br>Homologuée |

# Après avoir choisi l'onglet « Mon palmarès », voici vos possibilités de consultation.

- Vous avez la possibilité de filtrer vos données dans le champ « Rechercher ».
- Il suffit d'introduire un mot clé ; par exemple dans ce cas « Namuroise » pour voir apparaitre vos prestations sur ce challenge.
- Vous avez la possibilité de générer un fichier « CSV » exploitable avec un logiciel tableur prenant en charge ce type de fichier.

| 2019                                                                               |                                                                          |                                                                     |                                                                                                   |                                                                                                    |   |
|------------------------------------------------------------------------------------|--------------------------------------------------------------------------|---------------------------------------------------------------------|---------------------------------------------------------------------------------------------------|----------------------------------------------------------------------------------------------------|---|
| Nombre de     Nombre de     Dénivelé: 9                                            | <b>e randonnées:</b> 7<br><b>e kilomètres parcourus:</b> 350 km<br>449 m |                                                                     |                                                                                                   |                                                                                                    |   |
| Participation                                                                      | ns                                                                       |                                                                     |                                                                                                   |                                                                                                    |   |
|                                                                                    |                                                                          |                                                                     |                                                                                                   |                                                                                                    |   |
| Afficher 10                                                                        | éléments     csv                                                         |                                                                     | 1                                                                                                 | Rechercher : Namuroise                                                                                                    |   |
| Afficher 10                                                                        | éléments     csv                                                         | 1 Parcours                                                          | Challenges                                                                                        | Rechercher : Namuroise                                                                                                    | 1 |
| Afficher <u>10</u><br><b>Date</b><br>2019/02/23                                    |                                                                          | ↓↑ Parcours<br>40                                                   | Challenges                                                                                        | Rechercher : Namurolse                                                                                                    | ţ |
| Afficher <u>10</u><br><b>Date</b><br>2019/02/23<br>2515/03/02                      |                                                                          | <b>↓↑ Parcours</b><br>40<br>50                                      | Challenges Namuroise Namuroise                                                                    | Rechercher : Namurolse<br><b>Homologuée</b><br>Homologuée<br>Homologuée                                                                              | ļ |
| Afficher <u>10</u><br><b>Date</b><br>2019/02/23<br>2019/03/02<br>2019/03/03        |                                                                          | It         Parcours           40         50           65         65 | Challenges Namuroise Namuroise Namuroise                                                          | Rechercher : Namurolse           Homologuée           Homologuée           Homologuée           Homologuée           Homologuée                      | 1 |
| Afficher 10<br><b>Date</b><br>2019/02/23<br>2019/03/02<br>2019/03/03<br>2019/03/09 |                                                                          | It         Parcours           40         50           65         40 | It     Challenges       Namuroise       Namuroise       Namuroise       Namuroise       Namuroise | Rechercher : Namurolse           Homologuée           Homologuée           Homologuée           Homologuée           Homologuée           Homologuée | Ţ |

### Fichier « CSV » exploitable sur un tableur tel que Microsoft Excel

- Une fois téléchargé, le fichier peut être transformé en tableau et sera ainsi exploitable pour des recherches ou opérations plus affinées.
- Si vous ne possédez pas la suite Office, vous pouvez installer sur votre PC la version « Open office » qui est gratuite et qui contient dans sa suite une tableur compatible.
- Ou si vous avez une connexion « Google » avec une adresse courriel « gmail », vous avez dans l'application « Google Drive » une version office allégée d'office qui peu tout aussi bien convenir.
- Si vous ne disposez d'aucuns moyens de consultation vous demanderez à votre secrétaire de club de vous fournir les documents papiers en fin de saison.

| E    | nregistrement | automatique 💽     | ) 🛛 भु• ९               | - <del>-</del>         |              |                    | pa                 | rticipants - Excel                   |
|------|---------------|-------------------|-------------------------|------------------------|--------------|--------------------|--------------------|--------------------------------------|
| Fich | ier Accue     | il Insertion      | Mise en page            | Formules               | Données      | Révision Aff       | ichage             | Développeur                          |
| Ľ    |               | Calibri 👻         | 11 • A A                | $\Xi \equiv \pm$       | ŵr - ĕ₽      | Standard           | •                  |                                      |
| Co   | ller 🗳        | G I <u>S</u> -    | • <u>A</u> • <u>A</u> • | $\equiv \equiv \equiv$ | €= ∓= ∰ +    | <b>111 - % 000</b> | ,00 ,00<br>,00 ,00 | Mise en forme Me<br>conditionnelle • |
| ress | e-papiers 🕞   | Police            | r <u>s</u>              | Aligne                 | ement 5      | Nombre             | r <u>s</u>         | ٩                                    |
| E13  | 3 ~           | : × 🗸             | $f_x$                   |                        |              |                    |                    |                                      |
|      | A             | E                 |                         | С                      | D            | E                  | F                  | G                                    |
| 1    | Date 💌        | Randonnée         | ~                       | Parcours 💌             | Challenges 💌 | Homologuée 💌       |                    |                                      |
| 2    | 23/02/2019    | ="Ouverture "Les  | Namuroises""            | 40                     | Namuroise    | Homologuée         |                    |                                      |
| 3    | 02/03/2019    | Souvenir Ch Hase  | quin                    | 50                     | Namuroise    | Homologuée         |                    |                                      |
| 4    | 03/03/2019    | SOUVENIR GILBE    | RT PHILIPPE             | 65                     | Namuroise    | Homologuée         |                    |                                      |
| 5    | 09/03/2019    | Sortie du Préside | ent                     | 40                     | Namuroise    | Homologuée         |                    |                                      |
| 6    |               |                   |                         |                        |              |                    |                    |                                      |
| -    |               |                   |                         |                        |              |                    |                    |                                      |

| Randonnées offi    | cielles hors calendrier FFBC 2  | 2019                               |            |   |
|--------------------|---------------------------------|------------------------------------|------------|---|
| Nom et prénom de l | 'affilié :                      | N' d'affilié :                     |            |   |
| Date               | Club organisateur               | Nom de la randonnée                | Fédération | K |
|                    | Randonnées hors calendrier FFB0 | C(diagonales, flèches, tours, etc) |            |   |
|                    |                                 |                                    |            |   |
|                    |                                 |                                    |            |   |
|                    |                                 |                                    |            |   |
|                    |                                 |                                    |            |   |
|                    |                                 |                                    |            |   |
|                    |                                 |                                    |            |   |
|                    |                                 |                                    |            |   |
|                    |                                 | ····                               |            |   |
|                    |                                 |                                    |            |   |
|                    |                                 |                                    |            |   |
|                    |                                 |                                    |            |   |
|                    |                                 |                                    |            |   |
|                    | Randonnées permanentes FFBC     |                                    |            |   |
|                    |                                 |                                    |            |   |
|                    |                                 |                                    |            |   |
|                    |                                 |                                    |            |   |
|                    |                                 |                                    |            |   |
|                    |                                 |                                    |            |   |
|                    |                                 |                                    |            |   |

Que faire pour valoriser les randonnées effectuées hors calendrier non reprises par le système d'encodage code-barres ?

- Comme cela a été évoqué à plusieurs reprises vous ne disposez sur ce palmarès que des résultats concernant les randonnées calendriers encodées via le système « code-barres ».
- En ce qui concerne les randonnées hors calendrier qui comptent pour le challenge « Médaille fédérale », il faudra faire parvenir au secrétariat de la fédération un document reprenant ces différentes prestations, dûment rempli avec les justificatifs ad oc.
- Ce fichier sera téléchargeable sur votre espace membre.
- L'ensemble de vos prestations seront ajoutées sur le palmarès en fin d'année.

## En conclusion

- Vous disposez d'un outil puissant qui vous permet tout au long de la saison de consulter vos statistiques de participation et l'évolution de votre palmarès.
- Vous pouvez suivre en direct les résultats de vos challenges.
- Vous pouvez créer des fichiers exploitables que vous pourrez transmettre aux responsables des challenges auxquels vous participez.
- Vous pouvez faire des comparaisons de performance pendant l'année en cours, en rapport avec d'autres affiliés qui participent également aux challenges.
- En conclusion que peut-on demander de plus !
- Pour toute question adressez-vous au secrétariat de la Fédération soit par courriel : <u>ffbc@velo-liberte.be</u> ou tél. : 02 520 95 12